# Installing the Transports to the SAP System for SAP Connector

- Introduction
- Prerequisite
- Determine the SAP Basis Version
- Installing the transports
- After the completion of transports import

# 1. Introduction

This document is the step-by-step instruction on how to install the transports to the SAP System for the use of QlikView SAP Connector.

### 2. Prerequisite

Complete the Installation of SAP Connector packages following the procedure of "3.2 Installing connectors" on "Qlik Connector for use with SAP NetWeaver - Installation and usage guide"

## 3. Determine the SAP Basis Version

• Open SAP Logon and double click the SAP system connection.

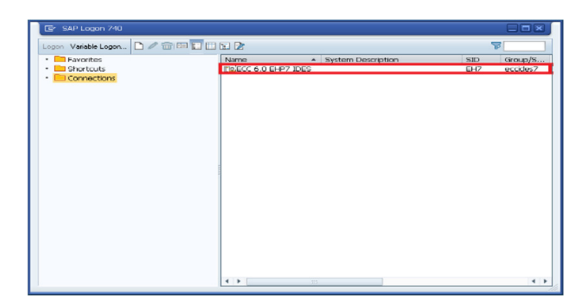

• Enter client, user and password information to logon to the system.

|                  | aw Help |                                                  |
|------------------|---------|--------------------------------------------------|
| 0                | • « [;  | 11 @ @ @ 1 & # # # # # # # # # # # # # # # # # # |
| SAP              |         |                                                  |
| New password     |         |                                                  |
| Client           | 800     | Information                                      |
| User<br>Password | 1       | Welcome to the IDES ECC 6.0 ind. EMP7            |
|                  |         |                                                  |
|                  |         |                                                  |

• Click "System">"Status" on the menu.

| SAP Early Access<br>De Contra rent des<br>Proteins<br>Proteins | ≥ [] « ⊟                                                                                                    | Create Session Ctrl+N<br>Eng Session                                                      | ) କା କା 🗮 🖂 🔍 🖷                                  |
|----------------------------------------------------------------------------------------------------|----------------------------------------------------------------------------------------------------|-------------------------------------------------------------------------------------------|--------------------------------------------------|
| Bootes     Dort MA     Dort MA     Do                                                                                                    | SAP Easy Access                                                                                                    | User Profile  Servjoes  Utities  Likt  Sejsoes for Object  My Objects  Own Spool Requests | ► L&Anaproves Bathconentation                    |
|                                                                                                    | Constant of the components     Constant of the components     Constant of the components     Constant of the components     Constant of the components     Constant of the components     Constant of the components | Own Jobs<br>Short Message<br>Status<br>Log Off                                            | SAP DEMO SYSTEMS<br>THE BEST-AUTOBIONO RATIO DES |
|                                                                                                    |                                                                                                    |                                                                                           |                                                  |
|                                                                                                    |                                                                                                    |                                                                                           |                                                  |

• Show the detail of SAP system data by clicking the following icon.

| 🖻 System: Sta  | itus       |                  |       |               |            |            |           |
|----------------|------------|------------------|-------|---------------|------------|------------|-----------|
| Usage data     |            |                  |       |               |            |            |           |
| Client         | 800        |                  | Prev  | ious logon    |            | 22.06.2015 | 05:47:32  |
| User           | IDADM      | LN               | Loge  | on            |            |            | 22:30:47  |
| Language       | EN         |                  | Syst  | em time       |            |            | 22:34:31  |
|                |            |                  | Time  | e Zone        | CET        | 23.06.2015 | 07:34:31  |
| Number of Fai  | led Passwi | ord Logon Attern | pts:  |               | 2          |            |           |
| CAD data       |            |                  |       |               |            |            |           |
| Ropository d   | **         |                  |       | CAD Curty     | vo data    |            |           |
| Terretien      | ata        | anagron w        |       | SAP Syste     | an uata    | F1 107 6   | - 040 500 |
| Transaction    | >          | SESSION_H        |       | Compone       | nt version | EHP7 TO    | F SAP ERP |
| Program (scr   | een)       | SAPLSHIR_P       | IAY   | To shall also |            | 000000     |           |
| Screen numb    | er         | 100              |       | Installatio   | n Number   | 002080     | 3778      |
| Program (GU    | 1)         | SAPLSMIR_N       | IAV   | License e     | xpiration  | 31.12.     | 9999      |
| GUI status     |            | SESSION_AL       | MIN   | Unicode s     | system     | Yes        |           |
|                |            |                  | _     |               |            |            |           |
| Host data      |            |                  |       | Database      | e data     |            |           |
| Operating syst | tem        | Windows NT       |       | Databa        | se System  | n ORACLI   | Ε         |
| Machine type   |            | 2x X86_64        |       | Release       |            | 11.2.      | 0.3.0     |
|                |            | eccides7_EF      | 17_00 | Name          |            | EH7        |           |
| Server name    |            | 562              |       | Host          |            | ECCID      | ES7       |
| Platform ID    |            | 362              |       |               |            |            |           |

• Check the SAP Basis version.

| Installed S | oftware Comp | conent V | ersions Installed Produc | t Versions |                            |                                          |  |
|-------------|--------------|----------|--------------------------|------------|----------------------------|------------------------------------------|--|
|             |              |          |                          |            |                            |                                          |  |
| 3 1 7       |              |          | £3 .                     |            |                            |                                          |  |
| Component   | Release      | SPJ mm   | Sunnort Package          | SPD.L mml  | Sunnort Package Patch Type | Short Description of Component           |  |
| SAP_BASIS   | 740          | 0004     | SAPK874004               | 0000       | . 🔮                        | SAP Basis Component                      |  |
| SAP_ABA     | 740          | 0004     | SAPKA/4004               | 0000       | . 🦁                        | Cross-Application Component              |  |
| SAP_GWFND   | 740          | 0004     | SAPK-74004INSAPGWFND     | 0000       |                            | SAP Gateway Foundation 7.40              |  |
| SAP_UI      | 740          | 0005     | SAPK-74005INSAPUI        | 0000       |                            | User Interface Technology 7.40           |  |
| PI_BASIS    | 740          | 0004     | SAPK-74004INPIBASIS      | 0000       |                            | Basis Plug-In                            |  |
| ST-PI       | 2008_1_710   | 0008     | SAPKITLREB               | 0000       | · ()                       | SAP Solution Tools Plug-In               |  |
| DECSERMG    | 100          | 0001     | SAPK-10001INDECSERMG     | 0000       |                            | Decision Service Management              |  |
| SAP_BW      | 740          | 0004     | SAPKW74004               | 0000       |                            | SAP Business Warehouse                   |  |
| GROFND_A    | V1000        | 0009     | SAPK-V1009INGROFNDA      | 0000       |                            | GRC Foundation ABAP                      |  |
| GROPINW     | V1000_731    | 0004     | SAPK-10504INGROPINW      | 0000       |                            | SAP GRC NW Plug-In                       |  |
| LCAPPS      | 2005_700     | 0010     | SAPKIBHD10               | 0000       |                            | LC Applications (LCAPPS) 2005_700        |  |
| MDG_FND     | 747          | 0002     | SAPK-74702INMDGFND       | 0000       |                            | MDG Foundation 732                       |  |
| SAP_AP      | 700          | 0030     | SAPKNA7030               | 0000       |                            | SAP Application Platform                 |  |
| SAP_BS_FND  | 747          | 0002     | SAPK-74702INSAPBSFND     | 0000       |                            | SAP Business Suite Foundation            |  |
| SMEND       | 600_700      | 0001     | SAPK-60001INSMEND        | 0000       |                            | Agentry SAP Framework Integration Founda |  |
| WEBCUBF     | 747          | 0002     | SAPK-74702INWEBCUIF      | 0000       |                            | SAP Web Ut Framework                     |  |
| MDG_APPL    | 617          | 0002     | SAPK-61702INMDGAPPL      | 0000       |                            | MDG Applications 607                     |  |
|             |              |          |                          |            | 2                          |                                          |  |

### 4. Installing the transports

• Open the following folder on the server where QlikView and SAP connector are installed. Open the subfolder based on the SAP Basis version checked in the previous step.

C:\Program Files\Common Files\QlikTech\Custom Data\QvSAPConnector\Transports

|                                                                                                    | uncorri Data | · grane connector · Transpo |                 | - Inansports: | COURSE . | _ | - |
|----------------------------------------------------------------------------------------------------|--------------|-----------------------------|-----------------|---------------|----------|---|---|
| アイル(F) 編集(E) 表示(V)                                                                                                    | ツール(T)       | へレプ(H)                      |                 |               |          |   |   |
| 3理 - ライブラリに追加 -                                                                                                    | 具有 •         | 新しいフォルダー                    |                 |               |          |   | - |
| お気に入り                                                                                                    | -            | 名前                          | 更新日時            | 程项            | サイズ      |   |   |
| 38 最近表示した場所                                                                                                    |              | 🎍 Basis 640-71x             | 2015/05/28 6:09 | ファイル フォル      |          |   |   |
| OneDrive                                                                                                    |              | 🍶 Basis 720-74x             | 2015/05/28 6:09 | ファイル フォル      |          |   |   |
| 🎉 ダウンロード                                                                                                    |              |                             |                 |               |          |   |   |
| 🥅 デスクトップ                                                                                                    |              |                             |                 |               |          |   |   |
| <ul> <li>⇒ ライブラリ</li> <li>⇒ Subversion</li> <li>⇒ ドキュメント</li> <li>⇒ ピクチャ</li> <li>■ ピグチャ</li> <li>■ ピデオ</li> <li>♪ ミュージック</li> <li>▼コンピューター</li> </ul> |              |                             |                 |               |          |   |   |
|                                                                                                    |              |                             |                 |               |          |   |   |

BEx connector transports are separately located in the following folder.

C:\Program Files\Common Files\QlikTech\Custom Data\QvBexConnector\Transports

• Copy the files in the folder.

|                       | om Data + OvSAPConnector + Trans | norts • Basis 720-74x | e da Basis 72 |         |
|-----------------------|----------------------------------|-----------------------|---------------|---------|
| ファイル(F) 編集(E) 表示(V) : | ソール(T) ヘルプ(H)                    |                       |               |         |
| 整理 • ライブラリに追加 •       | 共有 マ 新しいフォルダー                    |                       |               | H • 🛛 🛛 |
| 11 最近表示した場所           | ^ &n ^                           | 更新日時                  | 種類            | サイズ     |
| OneDrive              | K900029.E66                      | 2015/05/21 17:55      | E66 ファイル      | 1 KB    |
| A 4020-F              | K900036.E66                      | 2015/05/21 17:55      | E66 ファイル      | 1 KB    |
| ▶ デスクトップ              | K900050.E66                      | 2015/05/21 17:55      | E66 ファイル      | 1 KB    |
|                       | R900029.E66                      | 2015/05/21 17:55      | E66 ファイル      | 19 KB   |
| 🍞 ライブラリ               | R900036.666                      | 2015/05/21 17:55      | E66 ファイル      | 43 KB   |
| Subversion            | R900050.E66                      | 2015/05/21 17:55      | E66 ファイル      | 657 KB  |
| R#1825                | 1                                |                       |               |         |
| 2 V/0411              |                                  |                       |               |         |
|                       |                                  |                       |               |         |
| E CFA                 |                                  |                       |               |         |
|                       |                                  |                       |               |         |
| 帰 コンピューター             |                                  |                       |               |         |
| 🏝 ローカル ディスク (C:)      |                                  |                       |               |         |
| Ga Secure_HDD (D:)    |                                  |                       |               |         |
| 6個の項目                 |                                  |                       |               |         |

• Move to the SAP server and paste the transport files to "cofiles" and "data" folders on the SAP server where transport files are located.

|                                                                                                    |                                                                                                    |                                                                                                    |                                                                                                    |                                                                                                    |       | ×10.                |
|----------------------------------------------------------------------------------------------------|----------------------------------------------------------------------------------------------------|----------------------------------------------------------------------------------------------------|----------------------------------------------------------------------------------------------------|----------------------------------------------------------------------------------------------------|-------|---------------------|
| 🌀 🕞 > 🔒 + Computer + L                                                                                                    | ocal Disk (C) = usr = sap = 1                                                                                                    | rans = coffes                                                                                                    | - 0                                                                                                    | iearch 🛛                                                                                                    |       |                     |
| in Edit Vew Tools Help                                                                                                    |                                                                                                    |                                                                                                    |                                                                                                    |                                                                                                    |       |                     |
| Organize · III Views ·                                                                                                    | C Burn                                                                                                    |                                                                                                    |                                                                                                    |                                                                                                    |       | •                   |
| Favorite Links                                                                                                    | Name -                                                                                                    | Cate modified +                                                                                                    | Type .                                                                                                    | • Sce • Tag                                                                                                    |       |                     |
| Documents                                                                                                    | ¥900036-E66                                                                                                    | 5/21/2015 1:55 AM                                                                                                    | ES6 File                                                                                                    | 1 ×8                                                                                                    |       |                     |
| Pictures                                                                                                    | x900050.666                                                                                                    | 6/22/2015 11:27                                                                                                    | E56 File                                                                                                    | 1×8                                                                                                    |       |                     |
| Music                                                                                                    | K-100AGPA.IEAAPOL                                                                                                    | 3/31/2015 2:37 AM                                                                                                    | SAP-GUT Shortout                                                                                                    | 1 ×8                                                                                                    |       |                     |
| More #                                                                                                    | 10/x0/4054                                                                                                    | 3/30/2015 11:30                                                                                                    | SAP-G.E Shortout                                                                                                    | 1.48                                                                                                    |       |                     |
| Falders                                                                                                    | R900029.866                                                                                                    | 5/21/2015 1:55 AM                                                                                                    | ES6 File                                                                                                    | 19×35                                                                                                    |       |                     |
| Program Files (x06)                                                                                                    | - R-900036-266                                                                                                    | 5/21/2015 1:55 AM                                                                                                    | ES6 File                                                                                                    | 43 KB                                                                                                    |       |                     |
| 👍 Ubers                                                                                                    |                                                                                                    | Specificants 1:35 MP                                                                                                    | 0.00 7 80                                                                                                    | 607 KB                                                                                                    |       |                     |
| 🔔 um                                                                                                    |                                                                                                    |                                                                                                    |                                                                                                    |                                                                                                    |       |                     |
| 1 SID                                                                                                    |                                                                                                    |                                                                                                    |                                                                                                    |                                                                                                    |       |                     |
| 6-7                                                                                                    |                                                                                                    |                                                                                                    |                                                                                                    |                                                                                                    |       |                     |
| PRPCLOG                                                                                                    | 1                                                                                                    |                                                                                                    |                                                                                                    |                                                                                                    |       |                     |
| 🚲 trans                                                                                                    |                                                                                                    |                                                                                                    |                                                                                                    |                                                                                                    |       |                     |
| a be                                                                                                    |                                                                                                    |                                                                                                    |                                                                                                    |                                                                                                    |       |                     |
| a college                                                                                                    |                                                                                                    |                                                                                                    |                                                                                                    |                                                                                                    |       |                     |
| data                                                                                                    |                                                                                                    |                                                                                                    |                                                                                                    |                                                                                                    |       |                     |
| 🔔 6PS                                                                                                    |                                                                                                    |                                                                                                    |                                                                                                    |                                                                                                    |       |                     |
| atc 🔒                                                                                                    |                                                                                                    |                                                                                                    |                                                                                                    |                                                                                                    |       |                     |
| ing and and and and and and and and and and                                                                                                    |                                                                                                    |                                                                                                    |                                                                                                    |                                                                                                    |       |                     |
| dirace                                                                                                    |                                                                                                    |                                                                                                    |                                                                                                    |                                                                                                    |       |                     |
| 🛓 trip                                                                                                    |                                                                                                    |                                                                                                    |                                                                                                    |                                                                                                    |       |                     |
| · · · · · · · · · · · · · · · · · · ·                                                                                                    |                                                                                                    |                                                                                                    |                                                                                                    |                                                                                                    |       |                     |
|                                                                                                    |                                                                                                    |                                                                                                    |                                                                                                    |                                                                                                    |       |                     |
| data                                                                                                    |                                                                                                    |                                                                                                    |                                                                                                    |                                                                                                    |       | _10);               |
| i data<br>Google () - Computer + L                                                                                                    | .ocal Disk (C:) = usr = sap = 1                                                                                                    | trans - data                                                                                                    | - 0                                                                                                    | Search                                                                                                    |       |                     |
| <b>duta</b>                                                                                                    | .ocal Dek (Ci) • usr • sap • t                                                                                                    | rans = data                                                                                                    | - 9                                                                                                    | Search                                                                                                    |       | ald)<br>E           |
| dota<br>() () () () () () () () () () () () () (                                                                                                    | .ocalDek.(C:) + usr + sap + 1                                                                                                    | trans = data                                                                                                    | • 0                                                                                                    | Search                                                                                                    |       |                     |
| data<br>Edit View Tools Help<br>Criganizie - III Views -                                                                                                    | ocal Dek (Cr) + usr + sap + 1                                                                                                    | rans = data                                                                                                    | • g                                                                                                    | See  •] Teor                                                                                                    |       |                     |
| dota<br>Computer - L<br>le Edit View Tools Help<br>Organize - III Views -<br>Tercoite Lizis                                                                                                    | .ccal Dek (C) + usr + sap + 1                                                                                                    | rans = data<br>Date modified  - <br>5(21)2015 1.75 AM                                                                                                    | • 🖬                                                                                                    | See  • Tag                                                                                                    |       |                     |
| Gata<br>Gata<br>Gata<br>Computer • L<br>Computer • III Wews •<br>Provide Links<br>Cocuments                                                                                                    | coal Dek (C) + uar + sap + 1<br>Burn<br>Name -<br>I 200029 866<br>K00029 866                                                                                                    | trans = data<br><u>  State modified</u>  - <br>5(21/2015 1:55 AM<br>5(21/2015 1:55 AM                                                                                                    | Type                                                                                                    | ) See + Tage<br>1 K3<br>1 K8                                                                                                    | s [+] | : IDL:<br>2<br>9    |
| data<br>Computer + L<br>Se Edit View Tools Help<br>Organize + III Views +<br>Pacotte Links<br>Poctures<br>Poctures                                                                                                    | Coal Disk (C) + uar + sap + 1                                                                                                    | Tans - data<br>Date modified -<br>5/21/2015 1:05 AM<br>5/21/2015 1:05 AM                                                                                                    | Type  -<br>C66 File<br>C66 File<br>C66 File                                                                                                    | 500 - Tag<br>143<br>143<br>143                                                                                                    |       | .101.<br>2          |
| Conta<br>Computer - L<br>Computer - L<br>Computer                                                                                                    | Coal Dek (C.) - uar - sap - 1                                                                                                    | State modified                                                                                                    | - 22<br>Type  -<br>C66 File<br>C66 File<br>C66 File<br>C66 File                                                                                                    | 500 (* Tag<br>1×3<br>1×3<br>1×3<br>19×3                                                                                                    |       |                     |
| data                                                                                                    | Coal Dek.(C) • uar • sap • 1<br>C Burn<br>Name • •<br>K100029.666<br>K100029.666<br>R100009.666<br>R100009.666<br>R100009.666<br>R100009.666<br>R100009.666<br>R100009.666                                                                                                    | Date modified 4<br>5/22/2005 1:05 AM<br>5/22/2005 1:05 AM<br>5/22/2005 1:05 AM<br>5/22/2005 1:05 AM<br>5/22/2005 1:05 AM<br>5/22/2005 1:05 AM                                                                                                    | Type                                                                                                    | 5ce + Tag<br>143<br>143<br>193<br>4343<br>4543                                                                                                    | s [+] |                     |
| Cara<br>Conputer - L<br>Copyrize - III Views - L<br>Copyrize - III Views -<br>Tacorite Links<br>Documents<br>Photores<br>Mac<br>Hore III                                                                                                    | Cold Disk (C) + uar + sap + 1     Burn     Name -     9000005 666     9000005 666     9000005 666     900005 666     900005 666     900005 666     900005 666     900005 666     900005 666     900005 666     900005 666                                                                                                    | Date modified -<br>5(21/2015 1:55 AM<br>5(21/2015 1:55 AM<br>5(21/2015 1:55 AM<br>5(21/2015 1:55 AM<br>5(21/2015 1:55 AM<br>5(21/2015 1:55 AM<br>5(21/2015 1:55 AM<br>5(21/2015 1:55 AM<br>5(21/2015 1:55 AM                                                                                                    | * 2<br>Type                                                                                                    | <ul> <li>See + Tage</li> <li>1x3</li> <li>1x3</li> <li>1x4</li> <li>1x4</li> <li>1x4</li> <li>1x5</li> <li>1x4</li> <li>1x4</li> <li>1x5</li> <li>1x4</li> <li>1x4</li> <li>1x5</li> <li>1x4</li> <li>1x5</li> <li>1x5</li> <li>1x5</li> <li>1x5</li> <li>1x5</li> <li>1x5</li> <li>1x5</li> <li>1x5</li> <li>1x5</li> <li>1x5</li> <li>1x5</li> <li>1x5</li> <li>1x5</li> <li>1x5</li> <li>1x5</li> <li>1x5</li> <li>1x5</li> <li>1x5</li> <li>1x5</li> <li>1x5</li> <li>1x5</li></ul>                                                                                                    |       |                     |
| data<br>Computer = 1<br>Computer = 1<br>Computer = 1<br>March<br>Process<br>Process<br>Pr                                               | Accel Disk (C) + uer + sap + 1<br>(*) Burn<br>Netre                                                                                                    | Date modified         +           SCI2005 1:05 AM         +           SCI2005 1:05 AM         +                                                                                                    | * 2<br>Type -<br>C66 File<br>C66 File<br>C66 File<br>C66 File<br>C66 File<br>C66 File<br>C66 File<br>S49 GL Shortout<br>S49 GL Shortout                                                                                                    | <ul> <li>See • Tage</li> <li>See • Tage</li> <li>1x8</li> <li>1x8</li> <li>1948</li> <li>657x8</li> <li>657x8</li> <li>5,500x8</li> <li>129,913x8</li> </ul>                                                                                                    |       | UDLa<br>C           |
| Connect - Computer + C<br>Cognitice + Computer + 1<br>Cognitice + Univer Tools Help<br>Organize + Univer +<br>Provide Units<br>Process<br>Process<br>Pro                                                             | Bun     Mone     South (C) + usr + sup + 1     Bun     South S.66     South S.66     South      | Cole modified         -           St212005 LSS AM         -           St212005 LSS AM         -           St212005 LSS AM         -           St212005 LSS AM         -           St212005 LSS AM         -           St212005 LSS AM         -           St212005 LSS AM         -           St212005 LSS AM         -           St212005 LSS AM         -           St212005 LSS AM         -           St212005 LSS AM         -           St212005 LSS AM         -           St212005 LSS AM         -           St212055 LSS AM         -           St21205 LSS AM         -           St21205 LSS AM         -           St21205 LSS AM         -           St21205 LSS AM         -           St21205 LSS AM         -                                                                                                    | - C                                                                                                    | 5 Size 1 Tage<br>1 K8<br>1 K8<br>1 K                                                                                          | 5 1-  |                     |
| Carl Computer - 1<br>So Carl Vere Tools Holp<br>Crapatus - [] Veres -<br>toorts Links<br>Documents<br>Phane:<br>Phane:<br>Ph | Accel Dak (C) + uar + sap + 1<br>There + + + + + + + + + + + + + + + + + +                                                                                                    | Code modified         -           St212005 L 55 AM         -           St212005 L 55 AM         -                                                                                                    | • 2<br>7159 • • •<br>266 File<br>266 File<br>266 File<br>266 File<br>266 File<br>266 File<br>264 Q.I. Shortout<br>SAP Q.I. Shortout<br>SAP Q.I. Shortout                                                                                                    | 5 See 1 Tage<br>1 88<br>1 188<br>1 188<br>1 198<br>6 5 188<br>6 5 188<br>7 5 188<br>7 5 188<br>7 | s [+] |                     |
| Consultar - Computer - L<br>la Col Vere Tools Help<br>Organicar - II Veres -<br>Terorita Links<br>Consents<br>Consents<br>Artors =<br>Colores<br>Colores                                                             | Burn     More                                                                                                    | Date modified         -           Sciluposis Liss AM<br>Sciluposis Liss AM<br>Sciluposis Liss AM<br>Sciluposis Liss AM<br>Sciluposis Liss AM<br>Sciluposis Liss AM<br>Sciluposis Liss AM<br>Sciluposis Liss AM<br>Sciluposis Liss AM                                                                                                    | - 27<br>7598<br>266 File<br>266 File<br>266 File<br>266 File<br>266 File<br>249 QJ Shortout<br>54P QJ Shortout                                                                                                    | 500 - Tage<br>100<br>100<br>103<br>103<br>103<br>103<br>103<br>103                                                                                                    |       | LDLa<br>B<br>B      |
| Corputer - L<br>Corputer - L<br>Co                                                                                                    | Cont Dath (C) + uar + sap + 1                                                                                                    | Taris - data<br>Cate modified<br>Cate modified<br>Cate modified<br>Cate modified<br>Cate                                                                                                    | • 2<br>565 Pile<br>566 Pile<br>566 Pile<br>5                                                                                                    | <ul> <li>See   Tage</li> <li>148</li> <li>148</li> <li>148</li> <li>148</li> <li>159</li> <li>4318</li> <li>5,300 K8</li> <li>139,413 K8</li> <li>6,906 K8</li> </ul>                                                                                                    | 6 14  | 101.<br>2<br>0      |
| Computer - L     Computer - L     C                                                                                                    | Bun     Bun     Bun     Source 66     Source 66     S     | Tani - data<br>Quie modified -<br>5/21,0015 1:55 AM<br>5/22,1005 1:55 AM<br>5/22,1005 1:55 AM<br>5/22,1005 1:55 AM<br>5/22,1005 1:55 AM<br>5/22,1005 1:55 AM<br>5/22,1005 1:55 AM<br>5/22,1005 1:55 AM<br>3/24,2005 1:118                                                                                                    | Type                                                                                                    | See         • Tag           148         148           158         • Tag           158         • Tag           158         • Tag           158         • Tag           158         • Tag           158         • Tag           159         • Tag           159         • Tag           159         • Tag           159,010         • Tag           6,706 KB         • Tag                                                                                                    | s [#  |                     |
| Corpuse * Computer * L<br>Corpuse * Computer * L<br>Corpuse * Computer * L<br>Corpuse * Computer * L<br>Photos<br>Photos     | Durant Date (C) • ur + sep + 1 Durant Date (C) • ur + sep + 1 | Carlo - data<br>(Carlo and Carlo 1 - 4<br>SCLICOLS 1 - 55 AM<br>SCLICOLS 1 - 55 AM<br>SCLICOLS - 55 AM<br>SCLICOLS - 55 AM<br>SCLICOLS - 55 AM<br>SCLICOLS - 55 AM<br>SCLICOLS - 155 AM<br>SCLICOLS - 155 AM                                                                                                    | 7 556<br>266 766<br>266 766<br>266 766<br>266 766<br>266 766<br>266 766<br>267 765<br>267 90<br>547 9.1 Stortost<br>547 9.1 Stortost<br>547 9.1 Stortost                                                                                                    | See         1 Tage           1 40         1 10           1 40         1 40           1 40         1 40           1 40         1 40           1 40         1 40           1 40         1 40           1 40         1 40           1 40         1 40           1 40         1 40           1 40         1 40           1 40         1 40           1 40         1 40           1 40         1 40           1 40         1 40           1 40         1 40           1 40         1 40           1 40         1 40           1 40         1 40           1 40         1 40           1 40         1 40           1 40         1 40           1 40         1 40           1 40         1 40           1 40         1 40           1 40         1 40           1 40         1 40           1 40         1 40           1 40         1 40           1 40         1 40           1 40         1 40           1 40         1 40           1 40 </td <td></td> <td></td>                                                                                                    |       |                     |
| Corpuse - Computer - L<br>Corpuse - Computer - L<br>Corpuse - Computer - L<br>Protect Lisis<br>Potone<br>Protect Lisis<br>Potone<br>Protect - Computer - L<br>Protect - Computer - L<br>Protect                                                                                                    | Control (C) - w - see - 1     Control (C) - w - see - 1     C     | Date modified         -           St21,0005 L 55 AM         -           St21,0005 L 55 AM         -           St21,0005 L 55 AM         -           St21,0005 L 55 AM         -           St21,0005 L 55 AM         -           St21,0005 L 55 AM         -           St21,0005 L 55 AM         -           St21,0005 L 55 AM         -           St21,0005 S 11:18         -                                                                                                    | 7 2 2<br>266 File<br>266 File<br>266 File<br>266 File<br>266 File<br>266 File<br>267 File<br>267 File<br>267 File<br>267 File<br>267 File<br>267 File<br>267 File<br>267 File<br>267 File<br>267 File<br>267 File<br>267 File<br>267 File<br>267 File<br>267 File<br>267 File<br>267 File<br>267 File<br>266 File<br>266 Fi | See         • Tag           140         140           140         140           140         140           150         500           500         8           500         8           130,913         6,906           6,906         40                                                                                                    |       |                     |
| Corpera - Compare - 1<br>Corpera - Compare - 1<br>Corpera - Ill New - Ill New - 1<br>Corpera - Ill New - 1<br>Provide Uris - Corpera - 1<br>Provide Uris - Corpera - 1<br>Provide Uris - Corpera - 1<br>Provide Uris - Corpera - 1<br>Corpera - 1<br>Provide Uris - 1<br>Corpera - 1<br>Provide Uris - 1<br>Corpera - 1<br>Provide Uris - 1<br>Corpera - 1<br>Provide Uris - 1<br>Corpera - 1<br>Provide Uris - 1<br>Corpera - 1<br>Provide Uris - 1<br>Corpera - 1<br>Corpera                                                                                                    | Contract (c) - uar - sag - 1     Contract (c) - uar - sag - 1     | Cole         - data           Cole         - outrie           SCLIDODI I SS AM           SCLIDODI I SS AM           SCLIDODI I SS AM           SCLIDODI I SS AM           SCLIDOSI I SS AM           SCLIDOSI I SS AM <td>Tide<br/>Edd File<br/>Edd Fil</td> <td>See         I Tage           148         148           148         148           148         148           1943         5.00 (8)           197,91348         6,706 (8)           6,706 (8)         6,006 (8)</td> <td></td> <td>التاء<br/>ع<br/>6</td> | Tide<br>Edd File<br>Edd Fil | See         I Tage           148         148           148         148           148         148           1943         5.00 (8)           197,91348         6,706 (8)           6,706 (8)         6,006 (8)                                                                                                    |       | التاء<br>ع<br>6     |
| Anter     Anter     A                                                                                                    | Contract (C) - cor - so - so - so - so - so - so - so -                                                                                                    | 2015 - data<br>2014 - 0005 - 55 AM<br>5/21/2005 - 55 AM<br>5/21/2005 - 55 AM<br>5/21/2005 - 55 AM<br>5/21/2005 - 55 AM<br>3/21/2005 - 56 AM<br>3/21/2005 - 56 AM<br>3/21/2005 - 51 118                                                                                                    | Type         1           E06 File         566 File           E06 File         566 File           E06 File         566 File           566 File         569 File           567 File         569 File           569 File         569 File           569 File         569 File           569 File         569 File                                                                                                    | See - Tage     143     143     143     143     143     154     65748     65748     6,90648                                                                                                    |       |                     |
| Anno      Anno       Anno      Anno                                                                                                    | Accol (Cite) (Cit) - Sar + sage = 0                                                                                                    | Color         - Outer           Color         - Outer           SC21/2005 1: 55: 55: 54         - Outer           SC21/2005 1: 55: 55: 56         - Outer           SC21/2005 1: 55: 55: 56         - Outer           SC21/2005 1: 55: 56: 46         - Outer           SC21/2005 1: 55: 56: 46         - Outer           SC21/2005 1: 56: 46         - Outer           SC21/2005 1: 56: 46         - Outer           SC21/2005 1: 56: 46         - Outer           SC21/2005 1: 56: 46         - Outer                                                                                                    | Control     Control     Control     Control     Control     Control     Ser GAL     Soundary     Ser GAL     Soundary                                                                                                    | 5 500 - 1 Tag<br>140<br>140<br>140<br>1943<br>4014<br>4014<br>5,500 40<br>139,500 40<br>6,700 40                                                                                                    |       | (Dis<br>)<br>)<br>) |
| Anse     Anse                                                                                                    | And Chill (C) - us - se - 1                                                                                                    | Intermediate         Line modified         Line           Scilloosis         Scilloosis         Scilloosis           Scilloosis         Scilloosis         Scilloosis           Scilloosis         Scilloosis         Scilloosis           Scilloosis         Scilloosis         Scilloosis           Scilloosis         Scilloosis         Scilloosis           Scilloosis         Scilloosis         Scilloosis           Scilloosis         Scilloosis         Scilloosis           Scilloosis         Scilloosis         Scilloosis           Scilloosis         Scilloosis         Scilloosis                                                                                                    | Type         1           E00 File         500 File           E00 File         500 File           E00 File         500 File           E00 File         500 File           S60 File         500 File           S60 File         500 File </td <td>Sect.         Tag           143         143           143         143           143         143           143         143           143         143           143         143           144         153           155         150           60733         5,200           5,200         15,913           6,200         12</td> <td></td> <td></td>                                                                                                    | Sect.         Tag           143         143           143         143           143         143           143         143           143         143           143         143           144         153           155         150           60733         5,200           5,200         15,913           6,200         12                                                                                                    |       |                     |
| Corpera - Computer - C     Corpera - C     Corpera- C     Corpera- C     Corpera - C                                                                                                    | And Citil (C) - us - ag - 1                                                                                                    | 2000 - 0000<br>2000 - 00000<br>2011/001 - 199 AM<br>2021/001 - 199 AM<br>2021/                                                                                                    | Type - Coo Fee Coo Fee                                                                                                    | Search           100           101           103           103           103           103           103           103           103           103           103           103           103           103           103           103           103           103           103           103           103           103           103           103           103           103           103           103           103           103           103           103           103           103           103           103           103           103           103           103           103           103           103           103           103           103           103           103           103           103                                                                                                    |       | 101.<br>24<br>0     |

secondes

• Go back to SAP GUI, and go to transaction "stms" (Transport Management System).

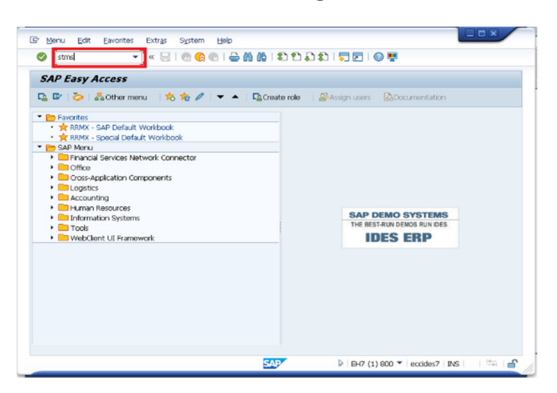

• Click "Import Ovewview" icon.

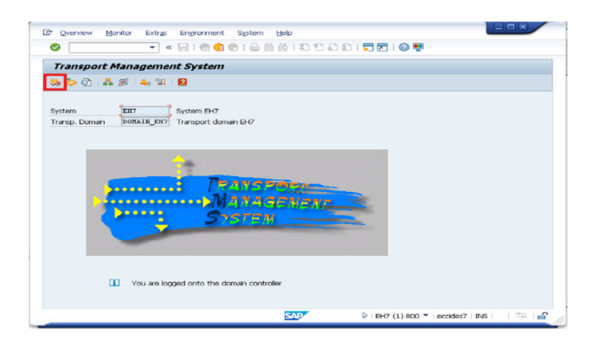

• Choose the system to which you are going to import transports.

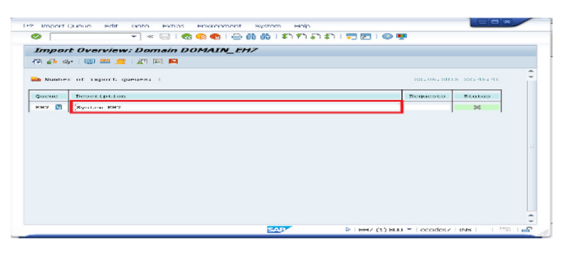

• Click "Extras" > "Other Requests" > "Add".

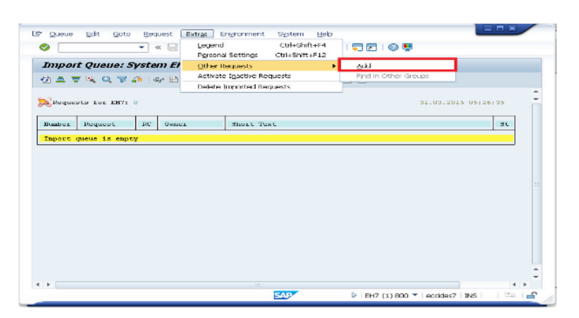

• Click the following icon to show the list of available transports.

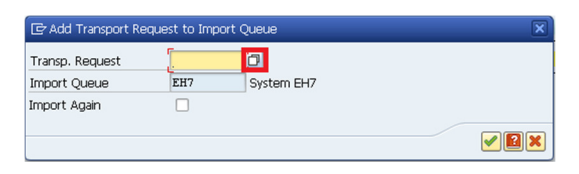

• Open the "Qlik Connector for use with SAP NetWeaver - Installation and usage guide" document and check which transport files need to be imported. (In the demo environment of this document, the transports for SAP Basis 7.4 are to be installed."

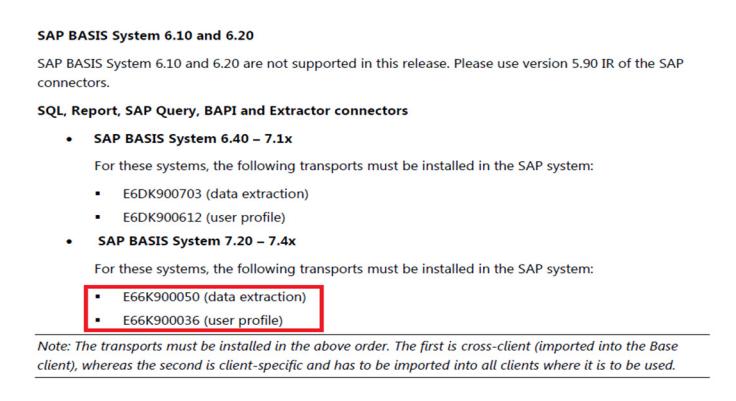

The transports must be installed in the order described on the manual.

• Choose the transport to install.

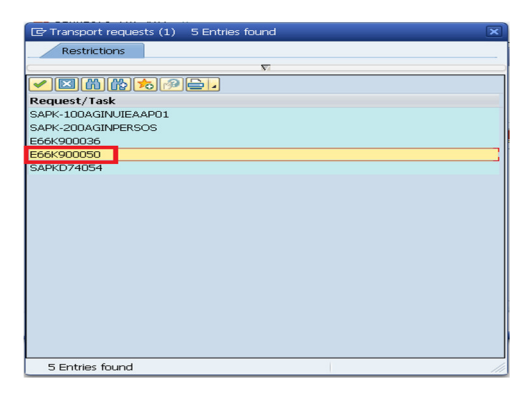

• Execute the add transport request.

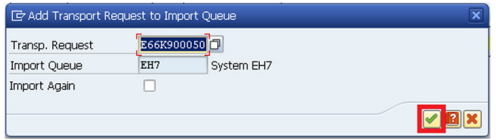

• Click "Yes".

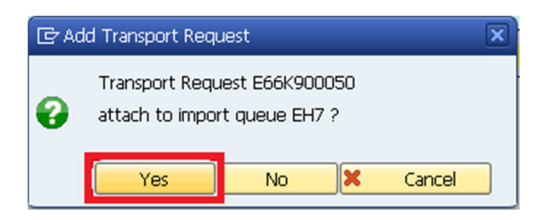

• The transport request is added to the import queue.

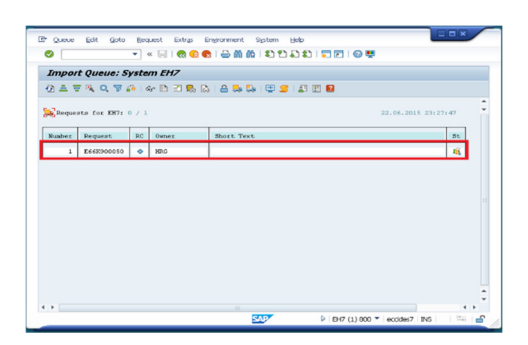

- Repeat the above steps. (In the demo environment of this document, E66K900050 and E66K900036 need to be imported.)
- Confirm that all the necessary transports are put in the import queue. Select the first transport to import and click "Request" > "Import".

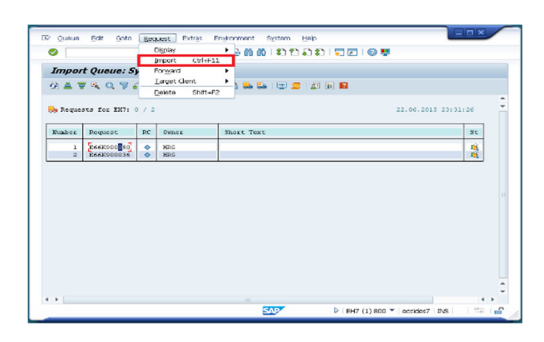

• Select the target client.

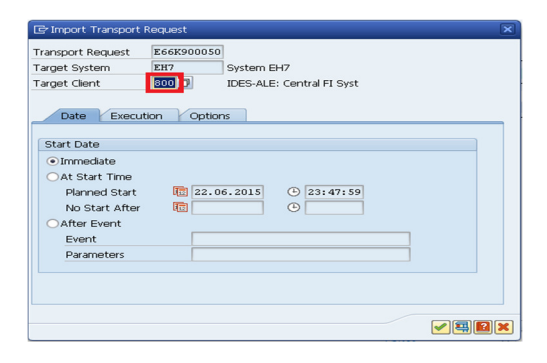

• Open the "Option" tab and make the following selection, and execute the import transport request.

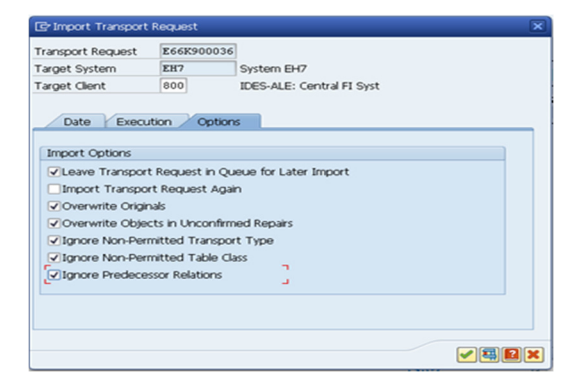

Refer to the "SAP: Recommended options for STMS transaction" for detailed information on the option settings.

https://eu1.salesforce.com/kA5D0000008R4A?kavVersion=1&popup=true&caseId=500D00000xpXbw

• Click "Yes".

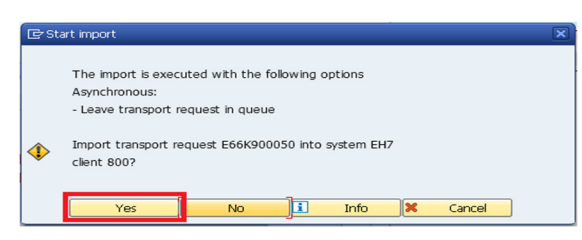

• Import is started.

| Impo         | rt Queue: S     |            |          |                       |                 |      |
|--------------|-----------------|------------|----------|-----------------------|-----------------|------|
|              |                 | y sle      |          |                       |                 |      |
| $\infty = 1$ | = 4 Q 7 4       | <u>-</u> 4 | 8r 🗈 🗹 🔜 | 🔈   🖴 🛼 🛼   😂 😅 🖆 🖻 🔞 |                 |      |
| 🔒 Requ       | ests for EN7: : | 2          |          |                       | 23.06.2015 00:1 | 0:56 |
| Number       | Request         | RC         | Owner    | Short Text            |                 | St   |
| 1            | [E60R9000.80]   | ٠          | HRG      |                       |                 | -    |
| -            | Leeksooose      | •          | 1000     |                       |                 |      |
|              |                 |            |          |                       |                 |      |
|              |                 |            |          |                       |                 |      |
|              |                 |            |          |                       |                 |      |
|              |                 |            |          |                       |                 |      |
|              |                 |            |          |                       |                 |      |
|              |                 |            |          |                       |                 |      |
|              |                 |            |          |                       |                 |      |
|              |                 |            |          |                       |                 |      |
|              |                 |            |          |                       |                 |      |
|              |                 |            |          |                       |                 |      |
|              |                 |            |          |                       |                 |      |
|              |                 |            |          |                       |                 |      |

Repeat the above steps. (In the demo environment of this document, E66K900050 and E66K900036 need to be imported.)

If you encountered the following error (see below), you have to set the parameter SP\_TRANS\_SYNC with the value OFF in STMS to avoid the error.

| 🔄 TMS AI                                 | ert Viewer: Error Mes                         | sage                                               |                                                                                                 | × |
|------------------------------------------|-----------------------------------------------|----------------------------------------------------|-------------------------------------------------------------------------------------------------|---|
| System<br>Client<br>User<br>Date<br>Time | EH7 2800<br>IDADMIN<br>22.06.2015<br>23:59:33 | Command<br>Service<br>Start<br>Function<br>Message | TMS_MGR_IMPORT_TR_REQUEST<br>Transport Service<br>Online<br>TMS_TP_IMPORT<br>IMPORT_NOT_ALLOWED |   |
| Descriptio                               | n<br>L requests do not ma<br>arget system     | atch the com                                       | ponent version of                                                                               |   |
|                                          |                                               |                                                    |                                                                                                 | ? |

Please follow the instruction to change the setting.

http://scn.sap.com/thread/2119128

• Go to transaction "stms" and click "Systems Overview".

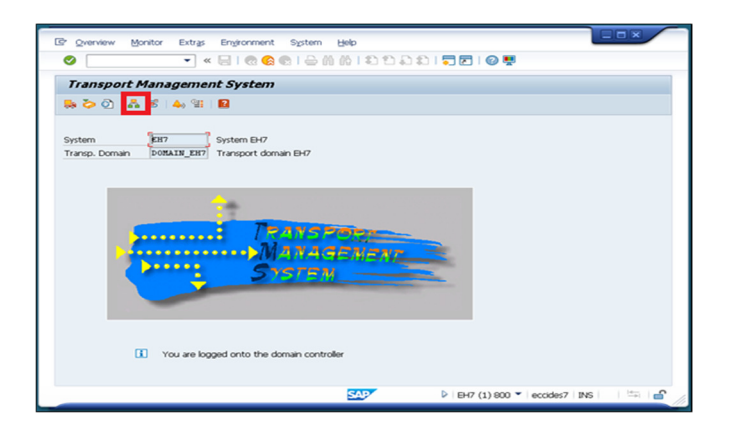

• Double click the system to change the setting.

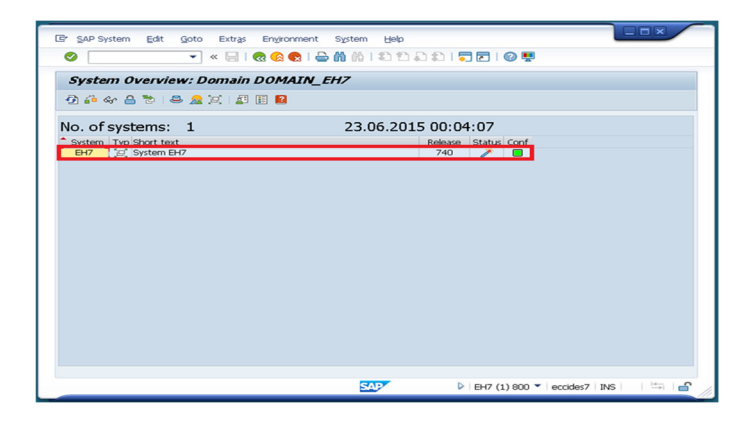

• Open "Transport Tool" tab.

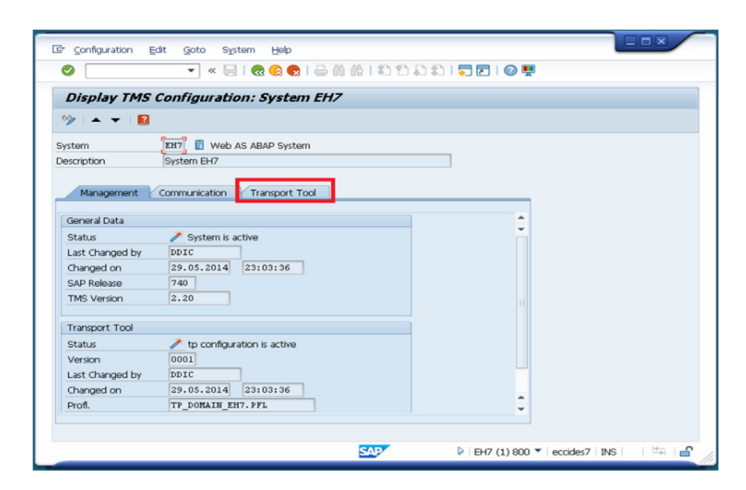

• Go to change mode.

|          |                                                                  |            |                                                    |             |       | <br> |   |      | - |  |  |
|----------|------------------------------------------------------------------|------------|----------------------------------------------------|-------------|-------|------|---|------|---|--|--|
| Disp     | olay TMS C                                                       | onfig      | uration:                                           | System      | n EH7 |      |   |      |   |  |  |
| 63       | 🔺 🔻  🖬                                                           |            |                                                    |             |       |      |   |      |   |  |  |
|          |                                                                  |            |                                                    |             |       |      |   |      |   |  |  |
| System   |                                                                  | EH7        | Web AS A                                           | BAP Syste   | m     |      |   |      |   |  |  |
| Descript | ion                                                              | System     | EH7                                                |             |       |      |   |      |   |  |  |
|          |                                                                  |            |                                                    |             |       |      |   |      |   |  |  |
| Ma       | nagement (                                                       | ommur      | ication 🗡 T                                        | ransport To | loc   |      |   |      |   |  |  |
|          |                                                                  |            |                                                    |             |       |      |   |      |   |  |  |
| 🗿 🔮      | it Be                                                            | <b>E I</b> |                                                    |             |       |      |   |      |   |  |  |
| Global   | Parameters                                                       | Cat        | Value                                              |             |       |      |   |      |   |  |  |
| Giobai   |                                                                  |            |                                                    |             |       |      |   |      |   |  |  |
| Giobai   | TRANSDIR                                                         |            | \\eccides7\:                                       | sapmnt\tra  | ns    |      |   |      |   |  |  |
|          | TRANSDIR<br>DBHOST                                               |            | \\eccides7\:<br>eccides7                           | sapmnt\tra  | ns    |      |   | _ 11 |   |  |  |
|          | TRANSDIR<br>DBHOST<br>DBNAME                                     | •          | \\eccides7\:<br>eccides7<br>EH7                    | sapmnt\tra  | ns    |      |   |      |   |  |  |
|          | TRANSDIR<br>DBHOST<br>DBNAME<br>DBTYPE                           | •          | \\eccides7\:<br>eccides7<br>EH7<br>ora             | sapmnt\tra  | ns    |      |   |      |   |  |  |
|          | TRANSDIR<br>DBHOST<br>DBNAME<br>DBTYPE<br>NBUFFORM               |            | \\eccides7\:<br>eccides7<br>EH7<br>ora<br>1        | sapmnt\tra  | ns    |      |   |      |   |  |  |
|          | TRANSDIR<br>DBHOST<br>DBNAME<br>DBTYPE<br>NBUFFORM<br>TP_VERSION |            | \\eccides7\:<br>eccides7<br>EH7<br>ora<br>1<br>266 | sapmnt\tra  | ns    |      |   |      |   |  |  |
|          | TRANSDIR<br>DBHOST<br>DBNAME<br>DBTYPE<br>NBUFFORM<br>TP_VERSION |            | \\eccides7<br>eccides7<br>EH7<br>ora<br>1<br>266   | sapmnt\tra  | ns    |      |   |      |   |  |  |
|          | TRANSDIR<br>DBHOST<br>DBNAME<br>DBTYPE<br>NBUFFORM<br>TP_VERSION |            | \\eccides7\:<br>eccides7<br>EH7<br>ora<br>1<br>266 | sapmnt\tra  | ns    |      |   |      |   |  |  |
|          | TRANSDIR<br>DBHOST<br>DBNAME<br>DBTYPE<br>NBUFFORM<br>TP_VERSION |            | \\eccides7\<br>eccides7<br>EH7<br>ora<br>1<br>266  | sapmnt\tra  | ns    |      |   |      |   |  |  |
|          | TRANSDIR<br>DBHOST<br>DBNAME<br>DBTYPE<br>NBUFFORM<br>TP_VERSION |            | \\eccides7\:<br>eccides7<br>EH7<br>ora<br>1<br>266 | sapmnt\tra  | ns    |      | 4 |      |   |  |  |
|          | TRANSDIR<br>DBHOST<br>DBNAME<br>DBTYPE<br>NBUFFORM<br>TP_VERSION |            | \\eccides7\:<br>eccides7<br>EH7<br>ora<br>1<br>266 | sapmnt\tra  | ns    |      | 4 |      |   |  |  |

• Add the parameter SP\_TRANS\_SYNC with the value OFF and save.

| 9 <b>9</b> | • • <table-cell></table-cell>                            | Jonngu    | actori, System En/                  |            |  |
|------------|----------------------------------------------------------|-----------|-------------------------------------|------------|--|
| System     |                                                          | EH7 👔     | Web AS ABAP System                  |            |  |
| Descript   | ion                                                      | System EH | 17                                  |            |  |
|            | TRANSDIR<br>DBHOST                                       |           | \\eccides7\sapmnt\trans<br>eccides7 |            |  |
| Global     | TRANSDIR                                                 | Cat       | Value                               | C          |  |
|            | DBHOST                                                   | •         | eccides7                            |            |  |
|            |                                                          | <b>A</b>  | EH7                                 |            |  |
|            | DBNAME                                                   |           |                                     |            |  |
|            | DBNAME                                                   |           | ora                                 |            |  |
|            | DBNAME<br>DBTYPE<br>NBUFFORM                             | •         | ora<br>1                            |            |  |
|            | DBNAME<br>DBTYPE<br>NBUFFORM<br>TP_VERSION               | •         | ora<br>1<br>266                     |            |  |
|            | DBNAME<br>DBTYPE<br>NBUFFORM<br>TP_VERSION<br>SP_TRANS_S |           | ora<br>1<br>266<br>OFF              |            |  |
|            | DBNAME<br>DBTYPE<br>NBUFFORM<br>TP_VERSION<br>SP_TRANS_S | YINC      | 078<br>1<br>266<br>0FF              | <b>—</b> . |  |
|            | DBNAME<br>DBTYPE<br>NBUFFORM<br>TP_VERSION<br>SP_TRANS_S | YNC       | 0ra<br>1<br>266<br>0FF              | <br>       |  |

Refer to the "SAP: Recommended options for STMS transaction" for detailed information.

https://eu1.salesforce.com/kA5D0000008Qbl?kavVersion=3&popup=true&caseId=500D00000xpXbw

#### 5. After the completion of transports import

.

Follow the steps of "3.4 Authorization" and "4. Connector configuration" on "Qlik Connector for use with SAP NetWeaver - Installation and usage guide". You need to set the QTQVCACCESS role setting and create users for QlikView access on SAP system before connecting to SAP system from QlikView.